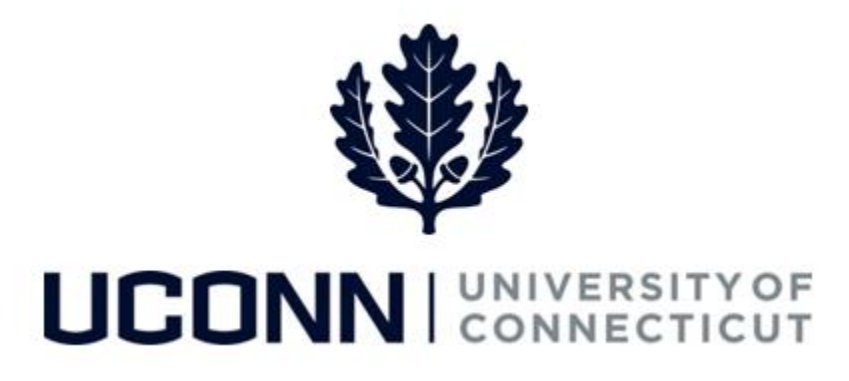

## **University of Connecticut**

## Submitting a Leave Request: Time Off Requests

Overview

 Employees will use this job aid to submit a request for time off, such as vacation and medical appointments, in Core-CT. Requests are then routed to the employee's supervisor for approval. If approved, the Time Reporting Codes entered in the leave request will auto-populate the employee's timesheet.

## **Process Steps**

| Step | Action                                                                                                    |                                                    | Screenshot                             |  |  |
|------|----------------------------------------------------------------------------------------------------|----------------------------------------------------|----------------------------------------|--|--|
| 1    | Navigation Home Screen: Click Submit or Modify Leave Request from the portal landing page.<br>Navigation In Menu: Main Menu > Core-CT HRMS > Self Service > Leave Management > Leave Request |                                                    |                                        |  |  |
|      | On the <b>Submit or Modify Leave Request</b> page, you will be directed to the <b>Add a New Value</b> tab.                                                                                   |                                                    | Find an Existing Value Add a New Value |  |  |
|      | Your employee ID will auto-populate and cannot be changed.                                                                                                    |                                                    | Empl ID 055075<br>Empl Record 0        |  |  |
| 2    | The Empl Record will default to your primary job. If<br>than one employment record, use the <b>magnifying g</b><br>employment record you are requesting the leave fro                        | you have more<br>l <b>ass</b> to search for<br>om. | Add                                    |  |  |
|      | Click Add.                                                                                                    |                                                    |                                        |  |  |
|      |                                                                                                    |                                                    | Find an Existing Value Add a New Value |  |  |
|      |                                                                                                    |                                                    |                                        |  |  |

| Step      | Action                                                                                                    | Screenshot                                                                                                    |  |  |  |  |
|-----------|----------------------------------------------------------------------------------------------------|----------------------------------------------------------------------------------------------------|--|--|--|--|
| Step<br>3 | ActionYour job information will populate on the top of<br>the Leave & Time Request tab.Under the Filter by Type, select:<br>• Time Off Absences (Personal Vacation/PL/Sick<br>day, etc.)Enter the Start Date and End Date of the time of<br> | Screenshot         Leave & Time Request       Leave & Time Request Details       Leave & Time Action         Employee ID:       055075       BillLizard JungleCubs       Empl Record:       0         Job Title:       Police Officer (Unc)       Department:       UConn Police Services         Leave of Absence and Time Pre-Approval       Notification Date:       05/30/2017         "Filter by Type:       Time of Absences (Personal Vacation/PL/Sick day, etc)       ▼         "Filter by Type:       Time of Absences (Personal Vacation/PL/Sick day, etc)       ▼         "Start Date:       06/05/2017       ®       *End Date:       06/07/2017       ®         Comments |  |  |  |  |
|           | you have sufficient balances for our requested<br>time off.<br>Move to the <b>Leave &amp; Time Request Details</b> tab.                                                                                                    |                                                                                                    |  |  |  |  |

UConn/Core CT Job Aid: Submitting a Leave Request: Time Off Request Version 1.0

| Step | Action                                                                                                    |                                                                                                    |                                                                                                  |                                                                                                    |              | Screensho                                                                                      | ot                       |                                                              |                                                                       |
|------|----------------------------------------------------------------------------------------------------|----------------------------------------------------------------------------------------------------|--------------------------------------------------------------------------------------------------|----------------------------------------------------------------------------------------------------|--------------|------------------------------------------------------------------------------------------------|--------------------------|--------------------------------------------------------------|-----------------------------------------------------------------------|
|      | Use the <b>Leave &amp; Time Request</b><br><b>Details</b> tab to provide detailed<br>information about the time off<br>request you are submitting.                                                                                                    | Leave & Time Request Employee ID (55075 Leave and Time Off Request Copy Down Values from Fir Time Off Calleg 1 Time Off Absen 2 Time Off Absen 2 Time Off Absen 3 Time Off Absen 3 Time Off Absen | Time Request Details Employee 0 Record t Details rat Row ovy v v v v v v v v v v v v v v v v v v | Leave & Time Action<br>Leave Request ID 00346<br>*Time Off Type *Date of Time Off<br>• 060652017 [8]<br>• 060652017 [8] | Start Time E | ind Time <sup>40</sup> Pration<br>(Hours) *TRC<br>7.00 (MAC C)<br>7.00 (MAC C)<br>2.00 (MAC C) | P.<br>Override<br>Reason | ersonalize   Find   Vew A1   (2)  <br>Additional Information | Fist (b) 1.3 of 3 (b) Last<br>(c) (c) (c) (c) (c) (c) (c) (c) (c) (c) |
|      | <ul> <li>On Line 1, enter the following:</li> <li>Leave Type</li> <li>Start Date of the Leave (this must agree with the Start Date entered on the Leave and Time Request tab)</li> <li>Start Time (optional)</li> <li>End Time (optional)</li> <li>Duration (in hours)</li> <li>Time Reporting Code (TRC) – you may use the magnifying glass to search for the correct TRC.</li> </ul>                                                                                                    |                                                                                                    |                                                                                                  |                                                                                                    |              |                                                                                                |                          |                                                              |                                                                       |
| 4    | You need at least one row for each<br>day you are requesting time off. If<br>you want to duplicate the<br>information on Line 1, click <b>Copy</b><br><b>Down Values from First Row</b> . To<br>add rows manually, click the <b>plus</b><br><b>sign (+)</b> . The last row must be the<br><b>End Date</b> entered on the <b>Leave</b><br><b>and Time Request</b> tab. <u>Please</u><br><u>delete any days you are not</u><br><u>scheduled to work (i.e weekends,<br/>holidays, etc)</u> .<br><b>Note:</b> If approved, the information<br>you populate here will be auto-<br>populated on your timesheet. |                                                                                                    |                                                                                                  |                                                                                                    |              |                                                                                                |                          |                                                              |                                                                       |
|      | Move to the <b>Leave &amp; Time Action</b> tab.                                                                                                    |                                                                                                    |                                                                                                  |                                                                                                    |              |                                                                                                |                          |                                                              |                                                                       |

UConn/Core CT Job Aid: Submitting a Leave Request: Time Off Request Version 1.0

| Step | Action                                                                                                    | Screenshot                                                                                                    |
|------|----------------------------------------------------------------------------------------------------|----------------------------------------------------------------------------------------------------|
| 5    | On the Leave & Time Action tab, review the time<br>off request you are submitting.<br>When you are ready to submit, click Submit.<br>Note: You do not need to select any of the<br>checkboxes or dropdowns in the Actions section,<br>as they are system generated. | Leave & Time Request       Leave & Time Request Details       Leave & Time Action         Employee ID: 055075       BillLizard JungleCubs       Leave Request ID: 00346         Empl Record:       0       Approval Status: Needs Approval         You are submitting a Time Off Request to your Supervisor for the following:       Time Off Absences for: 06/05/2017 to 06/07/2017 (Total of 3 days)         Detailed Leave Days total 3 partial or full work days (for a total of 21 hours)       Image: Comparison of the following:         Image: Comparison of the Comparison of the following:       Time Off Request Loaded         Image: Comparison of the Comparison of the following:       Time Off Request Amended         Leave Request Status       Image: Comparison of the following:         Submit Request       DateTime 05/30/17 6:48:40.000000AM         Please enter any comments you have to support your Approval or Denial of the leave request in the box below, BEFORE you hit the "Approve" or "Deny" button.         Comment |
| 6    | An email notification will be sent to your supervisor<br>timesheets will be auto-populated with the requeste<br>reflected on your timesheet. Edits made to your tim<br>module. You will be able to modify the details of you                                        | to review and approve the request. If approved, any current or future<br>ed time off. Any time requested in a prior pay period must be manually<br>esheet in Time and Labor will not be reflected in the Leave Request<br>ur leave request after the time is loaded to your timesheet.                                                                                                    |